#### How to connect to the WUR AppStore

This manual explains how to get access to the WUR AppStore by connecting your WUR account to your laptop. The WUR AppStore can only be used through Windows 10 or 11 Education or Pro.

Disclaimer: if you are using a Windows 10 or 11 Home edition, you will be automatically upgraded to Windows Education. The edition upgrade from Home to Education cannot be reversed.

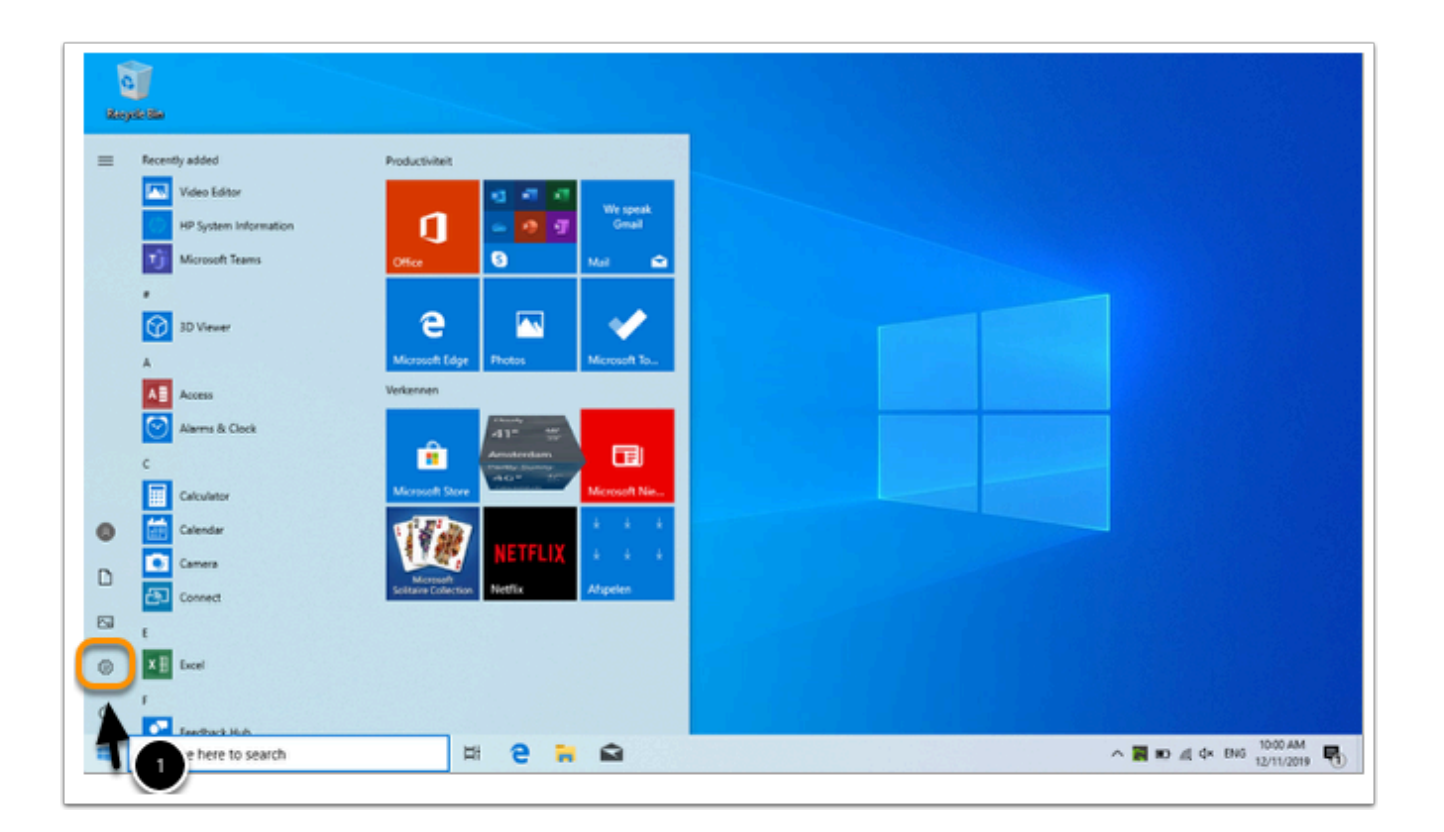

1. Click on Start / Settings

(In Dutch: Start / Instellingen)

| Settings                     |                       |                                                         |               |                                         |    |                                                          |     | - 0 ×                                                   |
|------------------------------|-----------------------|---------------------------------------------------------|---------------|-----------------------------------------|----|----------------------------------------------------------|-----|---------------------------------------------------------|
|                              |                       |                                                         | W             | indows Settings                         |    |                                                          |     |                                                         |
|                              |                       | ł                                                       | ind a setting |                                         | ,P |                                                          |     |                                                         |
| Display,<br>power            | sound, notifications, | Devices<br>Bluetooth, printers, mouse                   |               | Phone<br>Link your Android, iPhone      | ⊕  | Network & Internet<br>Wi-Fi, airplane mode, VPN          | ¢   | Personalization<br>Background, lock screen, colors      |
| Apps<br>Uninotal<br>features | l, defaults, optional | Accounts<br>Your accounts, email, sync,<br>work, family | \$₽           | Time & Language<br>Sprech, region, date | ⊘  | Gaming<br>Game bar, captures,<br>broadcasting, Game Mode | ሁ   | Ease of Access<br>Narrator, magnifier, high<br>contrast |
| O Cortana<br>Cortana         | language              | Search<br>Find my files, permissions                    | ۵             | Privacy<br>Location, camera, microphone | С  | Update & Security<br>Windows Update, recovery,<br>backup |     |                                                         |
|                              |                       |                                                         |               |                                         |    |                                                          |     |                                                         |
| 0                            |                       |                                                         |               |                                         |    |                                                          |     |                                                         |
| .P Type                      | here to search        | # e 🔒                                                   | <b>a</b> (    | 3                                       |    |                                                          | ~ • | D # 4× 1016 1001 AM                                     |

#### 2. Click on **Accounts**

| Settings                       |                                                                                                    | - 0                                                                         | ,           | × |
|--------------------------------|----------------------------------------------------------------------------------------------------|-----------------------------------------------------------------------------|-------------|---|
| A Home                         | Your info                                                                                                    |                                                                             |             |   |
| Find a setting P               |                                                                                                    | Have a question?                                                            |             |   |
| Accounts                       |                                                                                                    | Creating a Microsoft account<br>Logging in to your Microsoft ac<br>Get help | count       |   |
| RE Your info                   | $\frown$                                                                                                    |                                                                             |             |   |
| 🖾 Email & accounts             |                                                                                                    | Make Windows better                                                         |             |   |
| Q <sub>6</sub> Sign-in options | Local Account                                                                                                   | Give us feedback                                                            |             |   |
| Access work or school          | Administrator                                                                                                   |                                                                             |             |   |
| P. Family & other users        | Windows is better when your settings and files automatically sync. Use a                                        |                                                                             |             |   |
| C Sync your settings           | Microsoft account to easily get all your stuff on all your devices.<br>Sign in with a Microsoft account instead |                                                                             |             |   |
|                                | Create your picture          Oral Camera         Image: Browse for one                                          |                                                                             |             |   |
| P Type here to search          | H 2 N 2 N                                                                                                    | ∧ ■O d€ 4× ENG 1002 AM<br>12/11/20                                          | 19 <b>Q</b> | 6 |

#### 3. Click on the tab **Access work or school**

(In Dutch: Toegang tot werk of school)

| ← Settings              |                                                                                   | - σ ×                                |  |  |
|-------------------------|-----------------------------------------------------------------------------------|--------------------------------------|--|--|
| © Home                  | Access work or school                                                             |                                      |  |  |
| Find a setting          | Get access to resources like email, acos, and the network. Connecting             | Related settings                     |  |  |
|                         | means your work or school might control some things on this device.               | Add or remove a provisioning package |  |  |
| Accounts                | such as which settings you can change. For specific into about this, ask<br>them. | Export your management log files     |  |  |
| All Your into           | L Connect                                                                         | Set up an account for taking tests   |  |  |
| Email & accounts        |                                                                                   | Enroll only in device management     |  |  |
| Q. Simula antions       |                                                                                   | Nave a question?                     |  |  |
| - agrinopour            |                                                                                   | care a question                      |  |  |
| B Access work or school |                                                                                   | Configuring VPN                      |  |  |
|                         |                                                                                   | Osing Kemote Desktop                 |  |  |
| A Family & other users  |                                                                                   | Get nep                              |  |  |
| C Sunc your settings    |                                                                                   |                                      |  |  |
| C she has seening       |                                                                                   | Make Windows better                  |  |  |
|                         |                                                                                   | Give us feedback                     |  |  |
|                         |                                                                                   |                                      |  |  |
|                         | 4                                                                                 |                                      |  |  |
|                         |                                                                                   |                                      |  |  |
|                         |                                                                                   |                                      |  |  |
|                         |                                                                                   |                                      |  |  |
|                         |                                                                                   |                                      |  |  |
|                         |                                                                                   |                                      |  |  |
| P Type here to search   | 14 e 🙀 🖨 🔿                                                                        | ^ ∎0 45 \$* ENG 12/11/2019 ₩         |  |  |

## 4. Click on **connect** (*In Dutch: verbinden*)

|                                        | Microsoft account X                                                                                                    |                                      |
|----------------------------------------|----------------------------------------------------------------------------------------------------|--------------------------------------|
|                                        | A                                                                                                    |                                      |
| Find a setting                         | G                                                                                                    | Related settings                     |
|                                        | m Set up a work or school account                                                                                                    | Add or remove a provisioning package |
| Accounts                               | th You'll get access to resources like email, apps, and the network. Connecting means your                                                 | Export your management log files     |
| RE Your info                           | work or school might control some things on this device, such as which settings you can<br>change. For specific info about this, ask them. | Set up an account for taking tests   |
| Email & accounts                       |                                                                                                    | Enroll only in device management     |
| 0                                      | Email address                                                                                                    |                                      |
| Sign-in options                        | 5                                                                                                    | Have a question?                     |
| Access work or school                  | Ĭ                                                                                                    | Configuring VPN                      |
| R, Family & other users                |                                                                                                    | Get help                             |
|                                        | Alternate actions:                                                                                                    |                                      |
| <ul> <li>Sync your settings</li> </ul> | These actions will set up the device as your organization's and give your organization<br>full control over this device.                   | Make Windows better                  |
|                                        |                                                                                                    | Give us feedback                     |
|                                        | Join this device to Azure Active Directory<br>Inin this device to a local Active Directory domain                                          |                                      |
| N                                      |                                                                                                    |                                      |
| H.                                     | Next                                                                                                    |                                      |
|                                        |                                                                                                    |                                      |
|                                        |                                                                                                    |                                      |
| Type here to search                    | # 2 = 🖨 Ö                                                                                                    | ∧ 10 45 0× 0×0 1042 AM               |

5. Enter your WUR email address and click on **Next** 

# (1) If you receive an error message and need to fill in a MDM-server-URL, copy the following link:

https://enrollment.manage.microsoft.com/enrollmentserver/discovery.svc

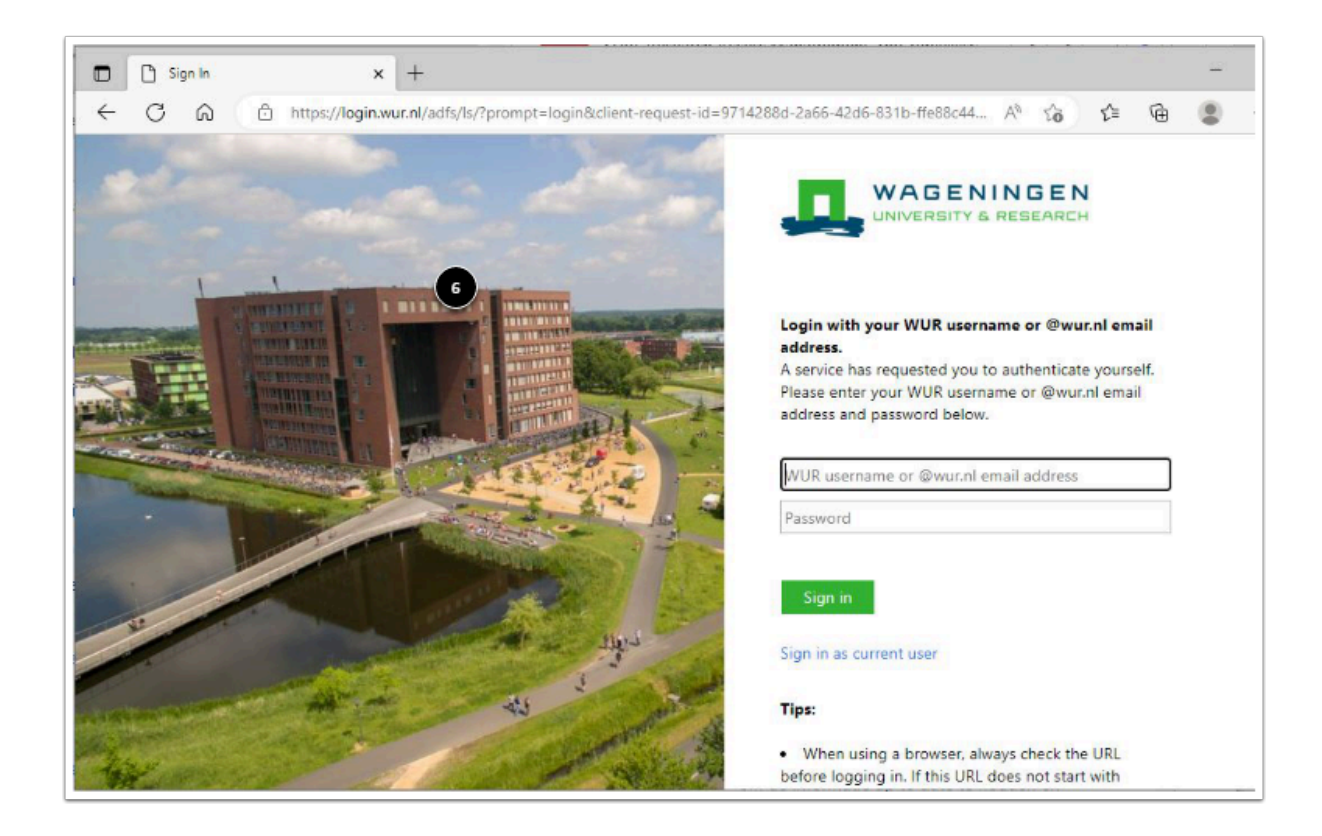

6. Enter your WUR account and password and click on Sign in

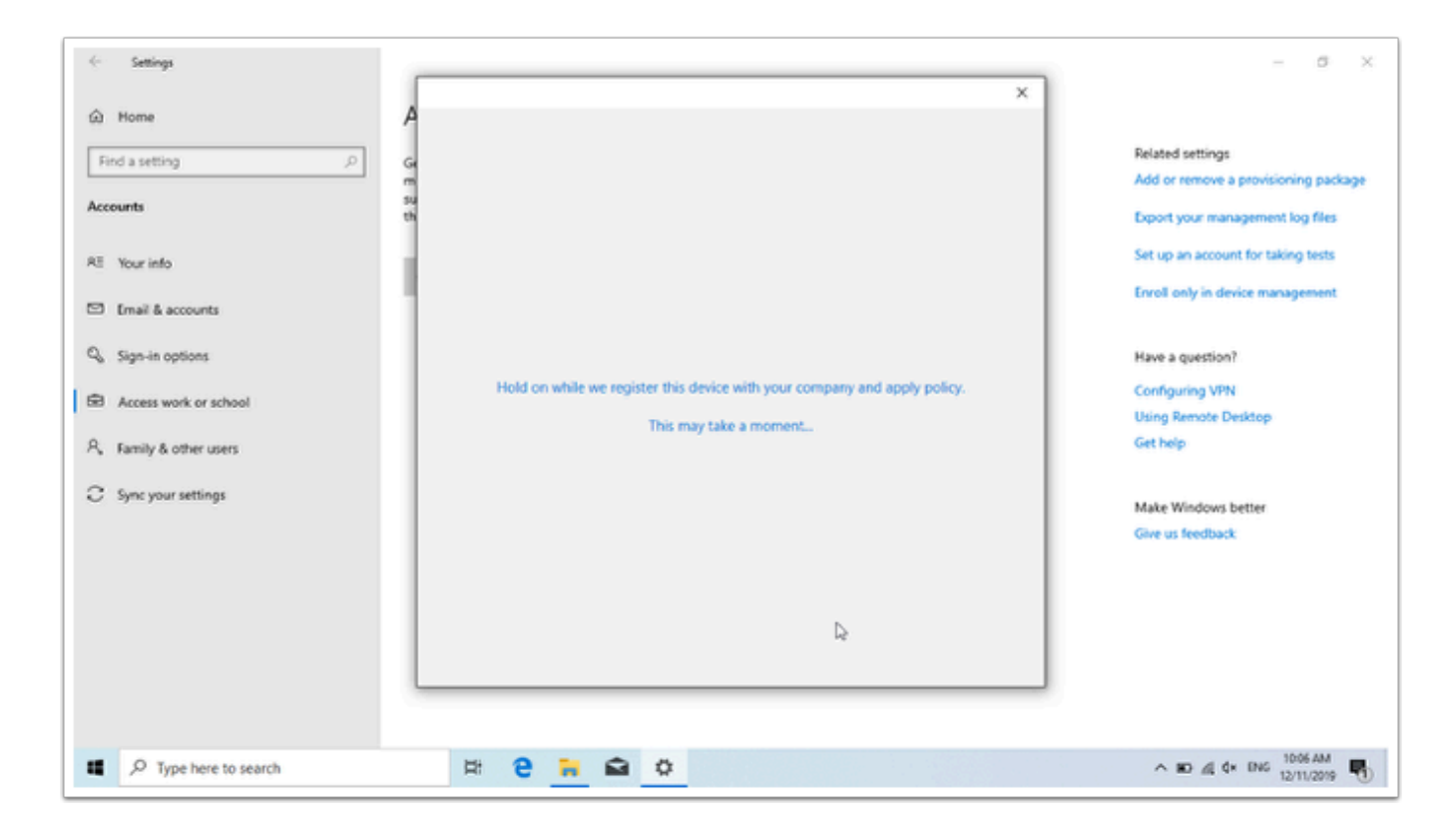

#### This screen will appear

| 🤄 Settings              |                                                                                               | - 0 ×                                   |
|-------------------------|-----------------------------------------------------------------------------------------------|-----------------------------------------|
|                         | A                                                                                             |                                         |
| Find a setting $\rho$   | G You're all set!                                                                             | Related settings                        |
| Accounts                | su<br>tu<br>We've added your account successfully. You now have access to your organization's | Export your management log files        |
| RE Your info            | apps and services.                                                                            | Set up an account for taking tests      |
| Email & accounts        |                                                                                               | Enroll only in device management        |
| Q. Sign-in options      |                                                                                               | Have a question?                        |
| Access work or school   |                                                                                               | Configuring VPN                         |
| R, Family & other users |                                                                                               | Using Remote Desktop<br>Get help        |
| C Sync your settings    |                                                                                               | Market Second                           |
|                         |                                                                                               | Make Windows better<br>Give us feedback |
|                         |                                                                                               |                                         |
|                         | Done                                                                                          |                                         |
|                         |                                                                                               |                                         |
|                         |                                                                                               |                                         |
| P Type here to search   | # 8 # 0                                                                                       | ^ ■ ▲ 4× ENG 10:07.AM                   |

### 7. Click on **Done** and **but do not yet restart your laptop**, a **background process is still running**.

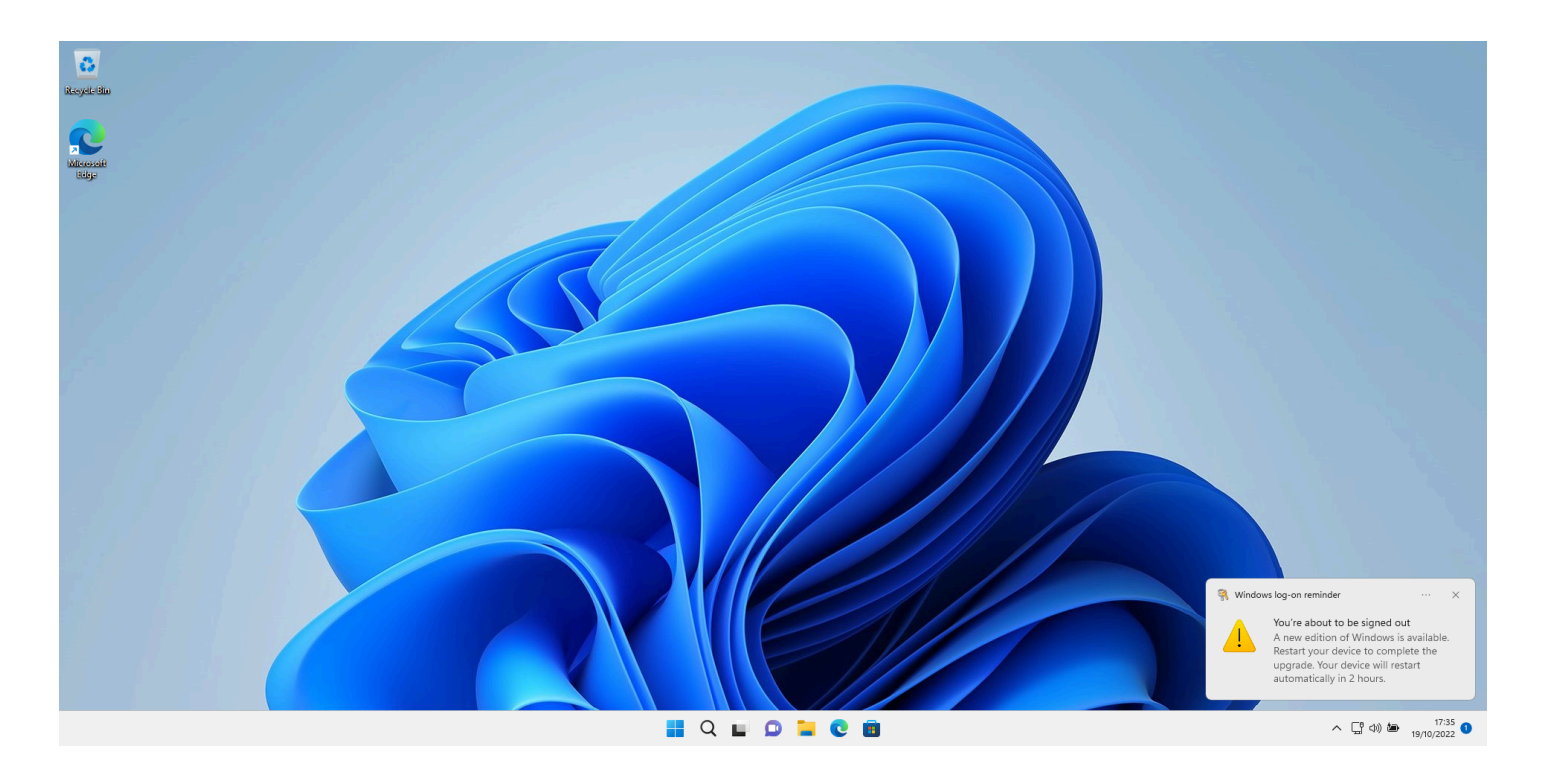

8. After a few minutes, the above pop-up will appear. The upgrade from your Windows Home edition to Windows Education can now be completed. Please restart your computer.

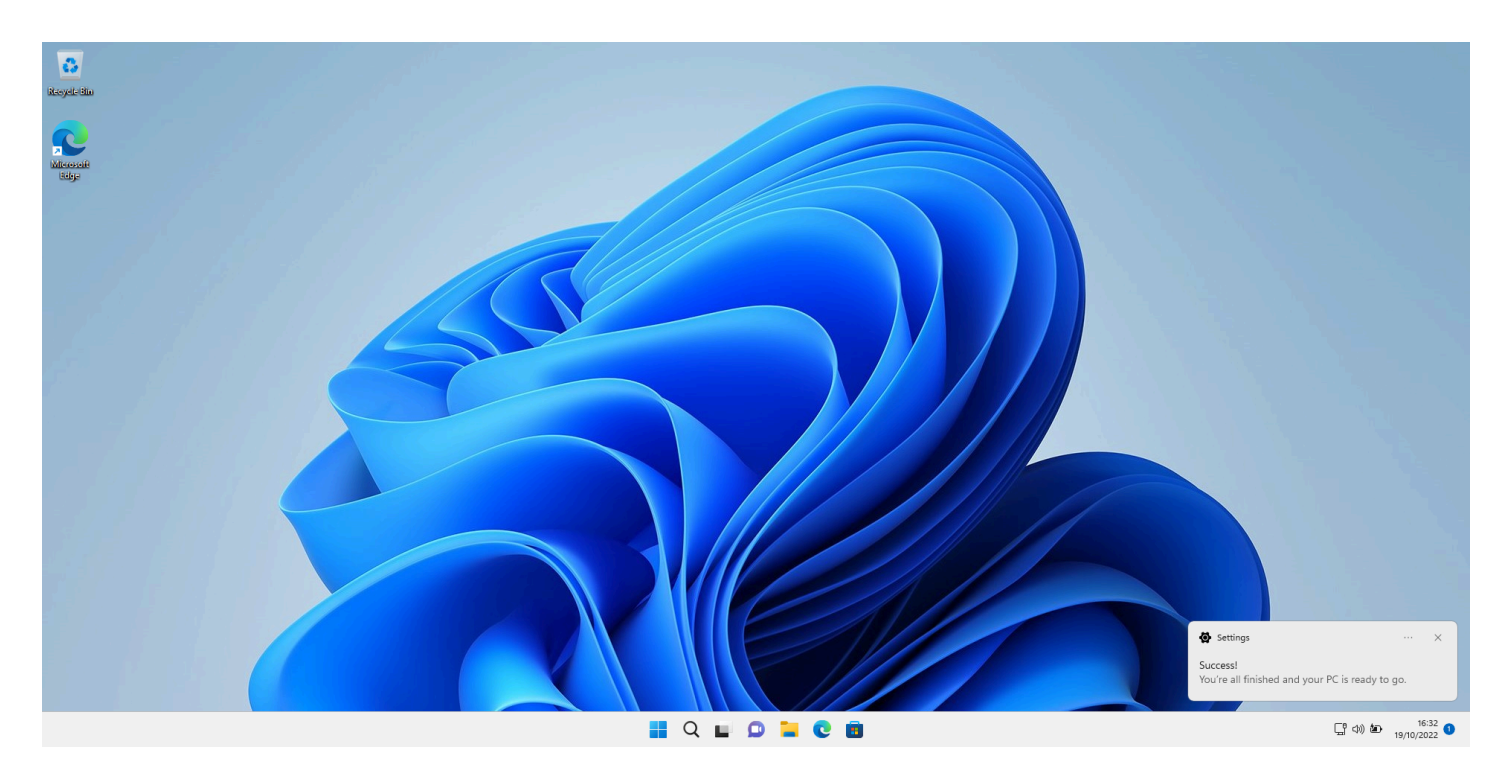

9. After restarting your computer, the above pop-up will appear. The upgrade from Windows Home to Windows Education has been completed.

- $\ensuremath{\mathbb{Q}}$  Now you can follow the manual:
  - How can I use the WUR AppStore
  - Save and share study files